# 愛荘町

## 電子入札システム利用に係る準備作業及び操作説明

平成27年10月

# 目 次

1. 電子入札システムについて \*\*\*2
 2. ご利用までの流れ \*\*\*4
 3. 利用者登録手順 \*\*\*33
 4. 物品(指名競争入札)操作手順 \*\*\*59
 5. 注意事項・問合せ先 \*\*\*126

1

1. 電子入札システムについて

## (1) 電子入札システム運用時間

# 【システムの運用時間】

電子入札システム :平日 8時30分~20時00分まで 入札情報公開システム:平日 6時00分~23時00分まで ※土日・祝日・年末年始を除く

1. 電子入札システムについて

## (2)入札情報公開方法について

- 入札に係る発注情報、入札結果情報等は
   <u>入札情報公開システムに掲載</u>されます。
- 入札条件等は、入札情報公開システムにて発注情報を確認下さい。

入札情報公開システムの運用時間は平日 6時00分~23時00分までです。 これまで、発注情報等は愛荘町ホームページで24時間閲覧可能でしたが 上記以外の時間帯および土日・祝日・年末年始は閲覧できませんので ご注意ください。 2. ご利用までの流れ

電子入札のご利用にあたり、必要な準備をご説明します。

4

**電子入札システムを初めてご利用になる方** 1~6までの全ての準備と設定が必要です。

1. 通信回線の確認
 2. 必要なパソコンとソフトウェア
 3. ICカードの購入
 4. ICカードリーダーのインストール
 5. java. policyファイルの設定
 6. 利用者登録

2. ご利用までの流れ

滋賀県や、その他電子入札コアシステムを既にご利用さ れている方

「2. 必要なパソコンとソフトウェア」
「5. java. policyファイルの設定」
「6. 利用者登録」の設定が必要です。

他団体の電子入札システムを既にご利用されている方

ご利用の認証局へ設定情報をご確認願います。

# 2.1 通信回線の確認

電子入札に参加するにあたり、LDAPという通信プロトコルが必要です。 セキュリティ設定が厳しい環境では、LDAPを使えない場合も考えられるため、社内 ネットワーク管理者、又はご利用のプロバイダへのご確認をお願いします。

# 2. 2 必要なパソコンとソフトウェア

お持ちのパソコン(ハードウェア・ソフトウェア)が電子入札システムの推奨仕様と適合しているパソコンを準備していただきます。また、必要に応じてポップアップブロックの解除を行ってください。

(1)ハードウェア: Windows Vista/Windows7/Windows8.1対応

| 項目        | 要件                                                                                                    |
|-----------|----------------------------------------------------------------------------------------------------|
| CPU       | Core Duo 1.6GHz同等以上推奨                                                                                                  |
| メモリ       | OSの種類により要件が異なります。<br>①Windows Vista/Windows7/Windows8.1(32bit版):1.0GB以上推奨<br>②Windows7/Windows8.1(64bit版)場合 :2.0GB以上推奨 |
| HDD       | 1ドライブの空きが、1GB以上の空き容量                                                                                                   |
| GPU       | WDDM対応グラフィックプロセッサ(VRAM128MB以上)推奨                                                                                       |
| ポート       | ICカードリーダライタが接続できること                                                                                                    |
| ディスプレイ解像度 | 1,024×768ピクセル(XGA)以上 6                                                                                                 |

### (2)ソフトウェア

| 項目        | 要件                                                                                                    |
|-----------|----------------------------------------------------------------------------------------------------|
| OS(基本ソフト) | 以下の何れかのOSであること。<br>①Windows Vista Business SP1、SP2 (32bit版)<br>②Windows 7 Professional SPなし、SP1 (32bit版)<br>Windows 7 Professional SP1 (64bit版)<br>※Windows 7のXPモードは、対象外となります。<br>③Windows8.1エディションなし、Pro(32bit版/64bit版)<br>※Windows8は、Windows8.1に無償でアップグレード可能です。<br>Windows8.1にアップグレードしてご利用してください。                   |
| ブラウザ      | OSの種類により対応しているブラウザのバージョンが異なります。<br>①Windows Vistaの場合 Internet Explorer 7、8、9<br>②Windows 7の場合 Internet Explorer 8、9、10、11<br>③Windows 8.1の場合 Internet Explorer 11<br>※Windows 7(64bit版)、Windows8.1(64bit版)の場合、Internet<br>Explorerは32 bit版をご利用ください。<br>注:Internet Explorer以外のブラウザソフト(Chrome、Firefox等)に<br>は対応しておりません。 |
| 電子入札関連ソフト | 電子入札コアシステム対応認証局より提供されます。                                                                                                    |
| JAVA      | 電子入札コアシステム対応認証局が提供または指定するJAVA<br>ソフトをインストールしてください。<br>※本サービスはJRE8update25までの対応となります。 7                                                                                                    |

#### (注意事項)

サポート対象としました環境は、ご利用のICカード発行認証局がサポートしていない場合も ございます。ICカードクライアントソフトがサポートする環境については、ご利用のICカード 発行元のホームページをご確認ください。

(3)インターネット回線

| 項目    | 要件                                                                                                    |
|-------|----------------------------------------------------------------------------------------------------|
| 回線速度  | ADSL 1.5Mbps以上を推奨                                                                                                    |
| 電子メール | 電子メールが送受信できる環境であること                                                                                                    |
| プロトコル | 下記のプロトコルによる通信が可能なこと<br>•HTTP:Hyper Text Transfer Protocol<br>•HTTPS:Hyper Text Transfer Protocol Security<br>•LDAP:Lightweight Directory Access Protocol |

(4)その他

| 項目                                             | 要件                                                                                                    |
|------------------------------------------------|----------------------------------------------------------------------------------------------------|
| 使用するWindowsユーザ名<br>使用するWindowsネット<br>ワークのドメイン名 | 2バイト文字(※)を使用していないこと。<br>※2バイト文字:全角文字のこと。                                                                            |
| JAVAインストール時の<br>ユーザ名                           |                                                                                                    |
| セキュリティに関する設定                                   | Internet Explorerではセキュリティが強化されているため、<br>電子入札システムをご利用するにあたり、以下の設定<br>が必要となります。<br>・ポップアップブロック機能の解除<br>・ダウンロード防止機能の解除 |
| Internet Explorer 8~11<br>関する設定                | Internet Explorer8~11ではInternet Explorer 7以前と仕<br>様が異なるため、設定が必要となります。                                               |
| 使用フォントに関する設定                                   | 電子入札システムで文字を正常に表示するためには<br>JIS2004使用制限に関する設定が必要となります。                                                               |

### (5)各設定方法

### 【※1 セキュリティに関する設定方法】

1. 信頼済みサイトへの設定を行います。

## 信頼済みサイトの登録を行わないと、内訳書の添付等の操 作が不安定になります。

|            | ternet Explorer                                                                                  |                                             |
|------------|--------------------------------------------------------------------------------------------------|---------------------------------------------|
| 💽 💮 🗢 🙋 ab | out:blank                                                                                        |                                             |
| 🚖 🎄 🟠 🔻    | 🔊 ▼ 🖶 ▼ 📴 ページ(P) ▼ 🍥 ツール(0) ▼                                                                    |                                             |
|            | 閲覧の履歴の削除(D)<br>接続の問題を診断(C)<br>ポップアップ ブロック(P)<br>フィッシング詐欺検出機能(H)<br>アドオンの管理(A)                    | 1. Internet Expl<br>行います。<br>(1)メニューバ       |
|            | オフライン作業(W)<br>Windows Update(U)<br>全画面表示(F) F11<br>メニュー バー(M)<br>ツール バー(T) ▶<br>Sun の Java コンソール | ネットオプシ<br>※Windows8.1を<br>トップ画面よりIn<br>ださい。 |
|            | インターネット オプション(0) 1                                                                               |                                             |

1. Internet Explorerを開き、以下の操作を 行います。 (1)メニューバー〔ツール〕ー〔インター ネットオプション〕①をクリックします。

※Windows8.1をご利用の場合は、デスク トップ画面よりInternet Explorerを開いてく ださい。

※ Internet ExplorerのバージョンやOS等の違いにより、若干表示が異なる場合があります。**1**0

### 2. インターネットオプションダイアログにて以下の操作を行います。 (1)[セキュリティ]タブ①をクリックします。

(2)[信頼済みサイト]2をクリックし、[サイト]ボタン3をクリックします。

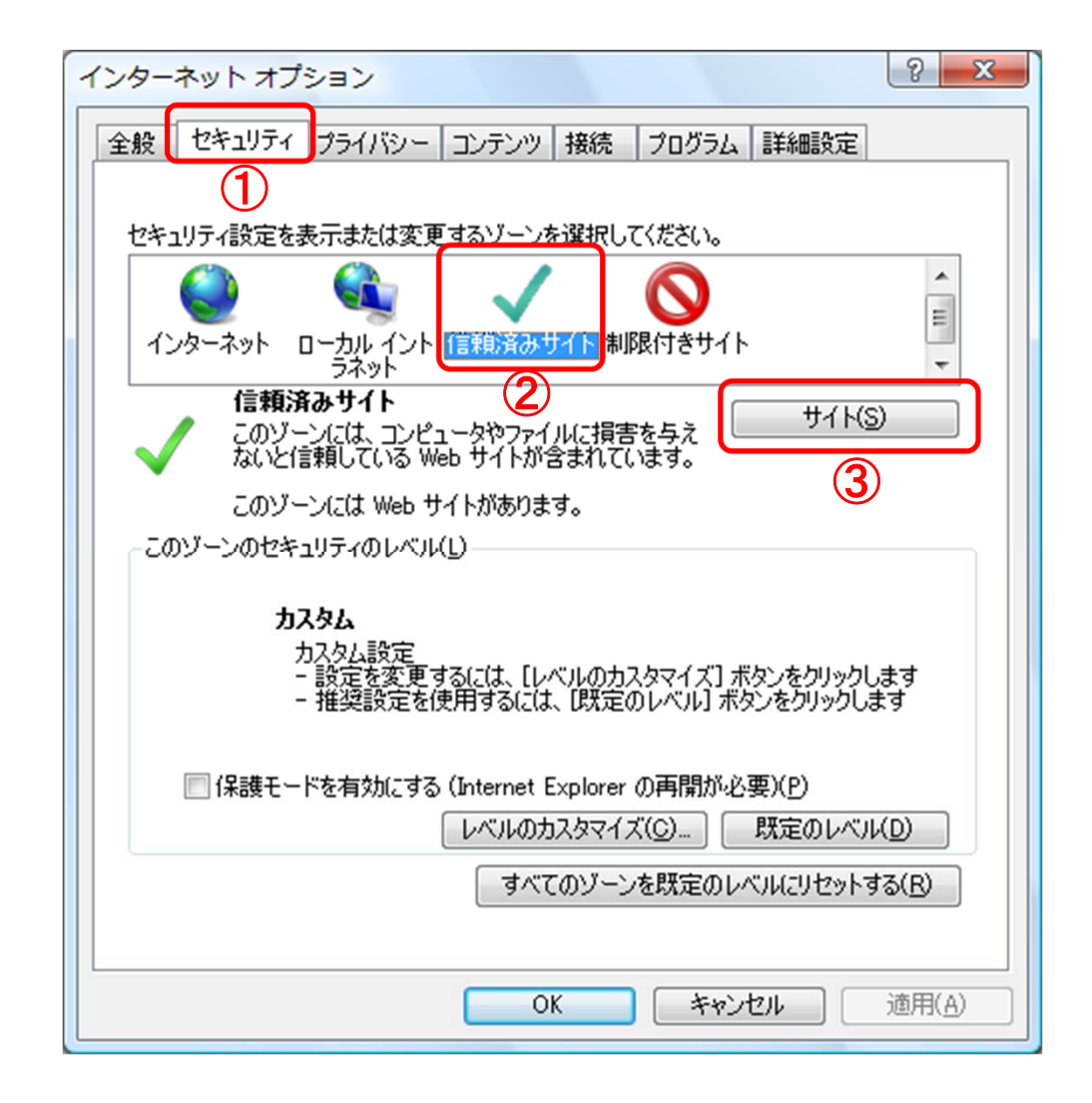

- 3. 信頼済みサイトダイアログにて以下の操作を行います。
- (1) [次のWebサイトをゾーンに追加する]欄①に下記「電子入札URL」に示すアドレスを ー行ずつ入力します。
- (2)[追加]ボタン2をクリックし、[Webサイト]3にURLが追加されたことを確認します。
- (3)上記(1)~(2)を以下のURL分行います。

【電子入札URL 受注者】

https://www.ebs-asp.fwd.ne.jp/ (電子入札システム用)

https://www.epi-asp.fwd.ne.jp/ (入札情報公開システム用)

(4) [このゾーンのサイトにはすべてサーバの確認(https)を必要とする] ④にチェック を入れます。

(5)[閉じる]ボタン(5)をクリックします。

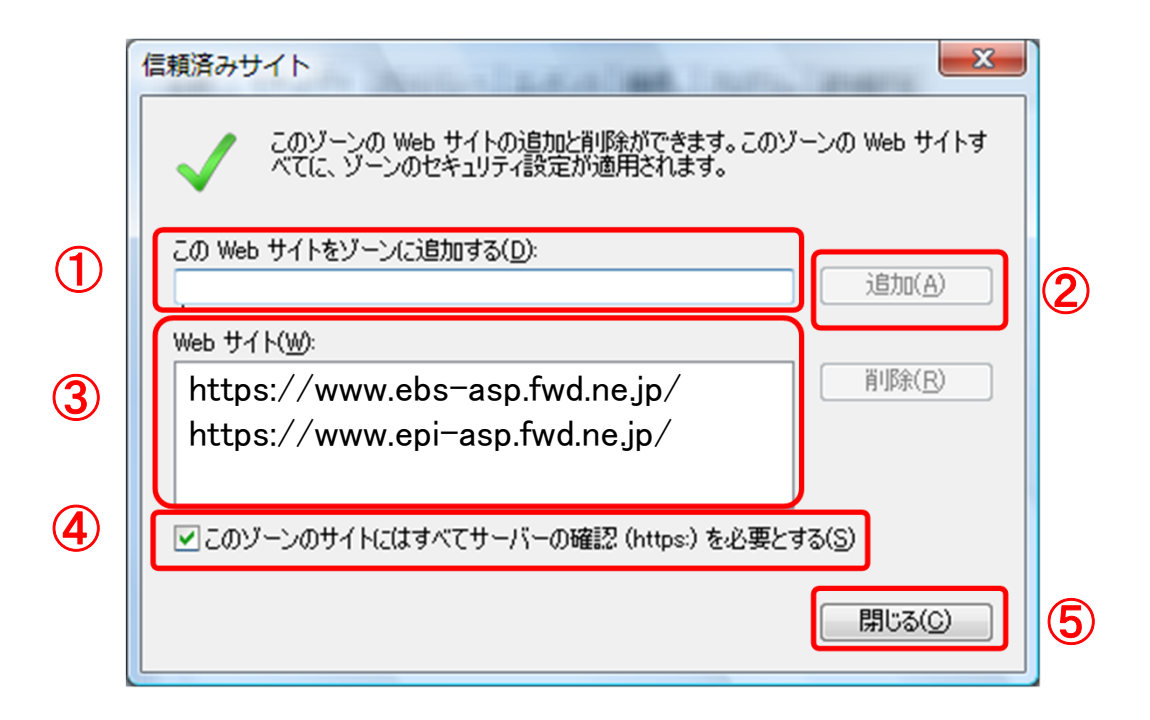

# 4. セキュリティレベルのカスタマイズついて以下の操作を行います。 (1)[セキュリティ]タブ①をクリックします。 (2)[レベルのカスタマイズ]ボタン②をクリックします。

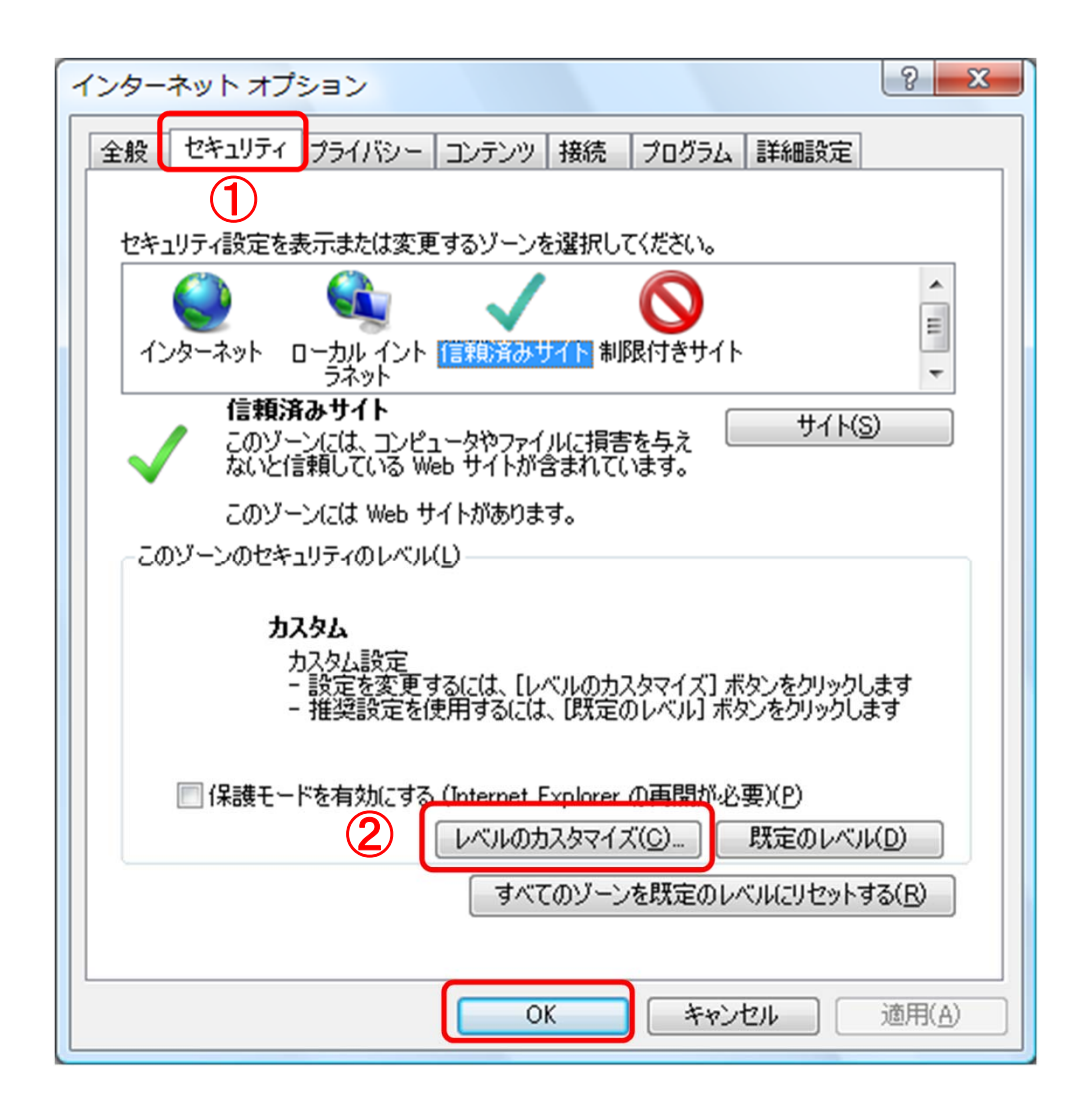

### 5. セキュリティ設定 - 信頼されたゾーンダイアログにて以下の操作を行います。

(1) 画面をスクロール1して、〔ポップアップブロックの使用〕2を探します。 (2) 〔ポップアップブロックの使用〕2を〔無効にする〕に変更します。

| セキュリティ設定 - 信頼されたゾーン X                                                                                                    |
|----------------------------------------------------------------------------------------------------|
| 設定 1                                                                                                    |
| <ul> <li>アィッシング詐欺検出機能を使う</li> <li>無効にする</li> <li>有効にする</li> <li>有効にする</li> <li>無効にする</li> <li>有効にする</li> <li>有効にする</li> <li>有効にする</li> <li>有効にする</li> <li>す効にする</li> <li>す効にする</li> <li>有効にする</li> <li>第プログを表示する</li> <li>無効にする</li> <li>第プログを表示する</li> <li>第プログを表示する</li> <li>第プログを表示する</li> <li>第プログを表示する</li> <li>第プログを表示する</li> <li>第プログを表示する</li> <li>第プログを表示する</li> <li>第プログを表示する</li> <li>第プログを表示する</li> </ul> |
| * * Internet Explorer の再開後に有効になります。                                                                                                    |
| カスタム設定のリセット<br>リセット先(R): 中(既定) ・ リセット(E)                                                                                                    |
| OK         キャンセル                                                                                                    |

### (3)[ファイルのダウンロード時に自動的にダイアログを表示]①を〔有効にする〕に 変更します。

※Internet Explorer 9以降にはこの設定項目が無いため、設定は不要です。

| セキュリティ設定 - 信頼されたゾーン                                                                              |
|--------------------------------------------------------------------------------------------------|
| 設定                                                                                               |
| <ul> <li>有効にする</li> </ul>                                                                        |
| <ul> <li>1</li> <li>● 無効にする</li> <li>● 有効にする</li> </ul>                                          |
|                                                                                                  |
| ◎ ダイアログを表示する                                                                                     |
|                                                                                                  |
| ● 有X0L290<br>43 つ、世、INET                                                                         |
|                                                                                                  |
| <ul> <li>● ロシオン</li> <li>● イントラネット ゾーンでのみ自動的にログオンする</li> <li>● ユーザー名とパスワードを入力してログオンする</li> </ul> |
| <ul> <li>         ・ 現在のユーザー名とパスワードで自動的にログオンする         ・         ・         ・</li></ul>            |
| 4 III >>                                                                                         |
| *Internet Explorer の再開後に有効になります。                                                                 |
| カスタム設定のリセット                                                                                      |
|                                                                                                  |
| · (就走)  ◆ (就走)                                                                                   |
|                                                                                                  |
| OK キャンセル                                                                                         |
|                                                                                                  |

(4) [サーバーにファイルをアップロードするときにローカルディレクトリのパスを含める]
 ①が〔有効にする〕であること確認します。
 ※通常の初期設定は〔有効にする〕です。〔無効にする〕が選択されている場合は
 〔有効にする〕に変更してください。

(5)[OK]ボタン2をクリックします。

| 2キュリティ設定<br>設定         | - 信頼されたソーン                                                   | 1000                   |                |
|------------------------|--------------------------------------------------------------|------------------------|----------------|
| 1                      | 有効にする<br>-バーにファイルをアップロー<br>無効にする<br>有効にする                    | -ドするときにローカル テ          | 「イレクトリのパスを含める」 |
| <del>די   </del><br>   | ズや位置の制限なしにス<br>無効にする<br>有効にする<br>イン間でのデータ ソースの<br>ダイアログを表示する | 、クリプトでウィンドウを開<br>Dアクセス | Kことを許可する       |
| ۵<br>۳۰-۲۰             | 無効にする<br>有効にする<br>イルのドラッグ/ドロップ、ま<br>ダイアログを表示する<br>無効にする      | たはコピー/貼り付け             |                |
| •                      |                                                              |                        | 4              |
| *Internet Ex           | plorer の再開後に有効(                                              | こなります。                 |                |
| ー カスタム設定の<br>リセット先(R): | リゼット<br>中(既定)                                                |                        | ▼ リセット(E)      |
|                        |                                                              | 2                      | K キャンセル        |

6. 設定が終わりましたら、IntenetExplorerを終了します。他に開いている ImtenetExplorerがあれば全て終了してください。 【※2:Internet Explorer 8/9/10/11に関する設定】

InternetExplorerに互換表示の設定を行ってください。 設定方法は2種類あります。ご都合に合わせて以下のどちらかの設定を行ってください。但し、Internet Explorer11の場合は、「2. 特定のサイトに対してのみ互換表示を行う操作」の設定を行ってください。

- 全てのWebサイトに対して互換表示を行う。
   →全てのWebサイトが互換表示(Internet Explorer 7と同じ表示)となります。
   以降、他団体の電子入札システムを利用する際も設定する必要はありません。
- 特定のサイトに対してのみ互換表示を行う。

   →本電子入札システムサイトのみ互換表示(Internet Explorer 7と同じ表示)となります。登録したサイト以外についてはInernet Explorer 8/9/10/11準拠の表示となります。他団体の電子入札システムを利用する際は利用団体毎に設定が必要です。

ブラウザの設定を行わないと、画面表示が崩れる可能性が あります。

- 1. 全てのWebサイトに対して互換表示を行う操作
- 1. 1InternetExplorerを開き互換表示設定を選択します。
- (1)メニューバー[ツール]-〔互換表示設定〕①をクリックします。

|   |                                                                                    | vs Internet Expl                              | plorer 📃 🗖         |
|---|------------------------------------------------------------------------------------|-----------------------------------------------|--------------------|
|   | 🕞 🕞 🗢 🙋 aboutblan                                                                  | k                                             | Google             |
| - | ファイル(F) 編集(E) 表示(<br>閲覧の履歴の削除( <u>D</u> )<br>InPrivate ブラウズ(型<br>最終閲覧セッションを再度開く(S) | V) お気に入り(A)<br>Ctrl+Shift+Del<br>Ctrl+Shift+P | ) ツール① ヘルプ(H)      |
|   | InPrivate フィルター<br>InPrivate フィルター設定(S)                                            | Ctrl+Shift+F                                  | ▲ インターネット ▲ 100% ▼ |
|   | ポップアップ ブロック( <u>P</u> )<br>SmartScreen フィルター機能( <u>T</u> )<br>アドオンの管理( <u>A</u> )  | ><br>>                                        |                    |
| 1 | 互換表示()()<br>互換表示設定(B)                                                              |                                               |                    |
|   | このフィードの購読(E)<br>フィード探索(E)<br>Windows Update(U)                                     | ÷                                             |                    |
|   | 開発者ツール(L)                                                                          | F12                                           |                    |
|   | Windows Messenger<br>Display ieHTTPHeaders<br>接続の問題の診断                             |                                               |                    |
|   | インターネット オブション(Q)                                                                   |                                               | _                  |

1.2互換表示設定ダイアログにて以下の操作を行います。

(1)〔互換表示で全てのWebサイトを表示する〕①をチェックします。
 (2)〔閉じる〕ボタン②をクリックします。

| 互換表示で表示する Web サイトを追加および削除できま      | ∶च.            |
|-----------------------------------|----------------|
| この Web サイトの追加( <u>D</u> ):        |                |
|                                   | 追加( <u>A</u> ) |
| 互換表示に追加した Web サイト(W):             |                |
|                                   | 削除( <u>R</u> ) |
|                                   |                |
|                                   |                |
|                                   |                |
|                                   |                |
|                                   |                |
|                                   |                |
| ✓マイクロソフトからの更新された Web サイト一覧を含める(U) |                |
| □ 互換表示でイントラネット サイトを表示するΦ          |                |
|                                   |                |

1.3 Internet Explorerを終了します。他に開いてるInternet Explorerがあれば 全て終了してください。

- 2. 特定のサイトに対してのみ互換表示を行う。
- 2. 1InternetExplorerを開き互換表示設定を選択します。
- (1)メニューバー[ツール]-〔互換表示設定〕①をクリックします。

|   |                                                                                   | lorer                                         |       |                   |                     |                 |                                                  |
|---|-----------------------------------------------------------------------------------|-----------------------------------------------|-------|-------------------|---------------------|-----------------|--------------------------------------------------|
|   | 🗇 🗢 🖻 aboutblan                                                                   | k                                             |       | ✓ ++ >            | K Google            |                 | <b>P</b> -                                       |
|   | ファイル(F) 編集(E) 表示(<br>閲覧の履歴の削除(D)<br>InPrivate ブラウズ(D)<br>最終閲覧セッションを再度開く(S)        | V) お気に入り(A)<br>Ctrl+Shift+Del<br>Ctrl+Shift+P | -ν-μΦ | ヘルプ(H)<br>🏠 ・ 🔊 - | □ <b>冊 · ぺ-</b> ジ®、 | ・ セーフティ(S) ・ ツー | -µ@ <b>*                                    </b> |
|   | InPrivate フィルター<br>InPrivate フィルター設定(S)                                           | Ctrl+Shift+F                                  |       |                   | (1) かんしょうり          |                 | € 100% -                                         |
| 4 | ポップアップ ブロック( <u>P</u> )<br>SmartScreen フィルター機能( <u>T</u> )<br>アドオンの管理( <u>A</u> ) | )<br>}                                        |       |                   |                     | 1.22            |                                                  |
|   | 万损表于(h)<br>万均表于[b]字(p)                                                            |                                               |       |                   |                     |                 |                                                  |
| U | このフィードの購読(E)<br>フィード探索(E)<br>Windows Update(U)                                    | •                                             |       |                   |                     |                 |                                                  |
|   | 開発者ツール(L)                                                                         | F12                                           |       |                   |                     |                 |                                                  |
|   | Windows Messenger<br>Display ieHTTPHeaders<br>接続の問題の診断                            |                                               |       |                   |                     |                 |                                                  |
| 2 | インターネット オプション(Q)                                                                  |                                               |       |                   |                     |                 |                                                  |

2.2互換表示設定ダイアログにて以下の操作を行います。

(1) [互換表示ですべてのWebサイトを表示する] ①のチェックをはずします。

(2) [このWebサイトの追加] 2の欄に以下を入力します。

fwd.ne.jp

(3) [追加]ボタン3をクリックし、〔互換表示に追加したWebサイト〕4(にURLが 追加されたことを確認します。

(4) [閉じる]ボタン5をクリックします。

|              | 互換表示設定                            |                |
|--------------|-----------------------------------|----------------|
|              | 互換表示で表示する Web サイトを追加および削除でき       | <b>ま</b> す。    |
|              | この Web サイトの追加(D):                 |                |
| (2)          |                                   | 追加( <u>A</u> ) |
| <b>(4)</b>   | 互換表示に追加した Web サイト(W):             | <u> </u>       |
|              | fwd.ne.jp                         | 间除( <u>R</u> ) |
|              |                                   |                |
|              |                                   |                |
|              |                                   |                |
|              |                                   |                |
|              |                                   |                |
|              | ▼マイクロソフトからの更新された Web サイト一覧を含める(U) |                |
|              | □ 互換表示でイントラネット サイトを表示するの          | <b>B</b>       |
| $\mathbb{U}$ | □ 互換表示ですべての Web サイトを表示する(E)       |                |
|              |                                   | <u>閉じる(©)</u>  |

### 【※3:使用フォントに関する設定方法】

### フォントの設定を行わないと、文字化けの可能性があります。

•Windows Vista/Windows 7の場合

以下の手順にて、JIS90フォントの設定を行ってください。

(1) JIS90フォントパッケージをインストールする。

Windows 7は下記を参照ください。

http://support.microsoft.com/kb/927490/ja

・Windows Vistaは下記を参照ください。

http://www.microsoft.com/japan/windows/products/windowsvista/jp\_font/jis90/defa ult.mspx

(2)IMEプロパティを開く。

(3)[変換]タブを押下する。

(4) [変換文字制限]ボタンを押下する。

(5)「JIS X 0208文字で構成された単語/文字のみ変換候補に表示する」にチェックを入れる。

・Windows 8.1の場合

以下の手順にて、フォントの設定を行ってください。

(1) IMEプロパティを開く。

(2) [変換]タブを押下する。

(3) [詳細設定] ボタンを押下する。

(4) 「JIS X 0208 で構成された文字のみ変換候補に表示する」にチェックを入れる。22

## Windows Vistaの場合

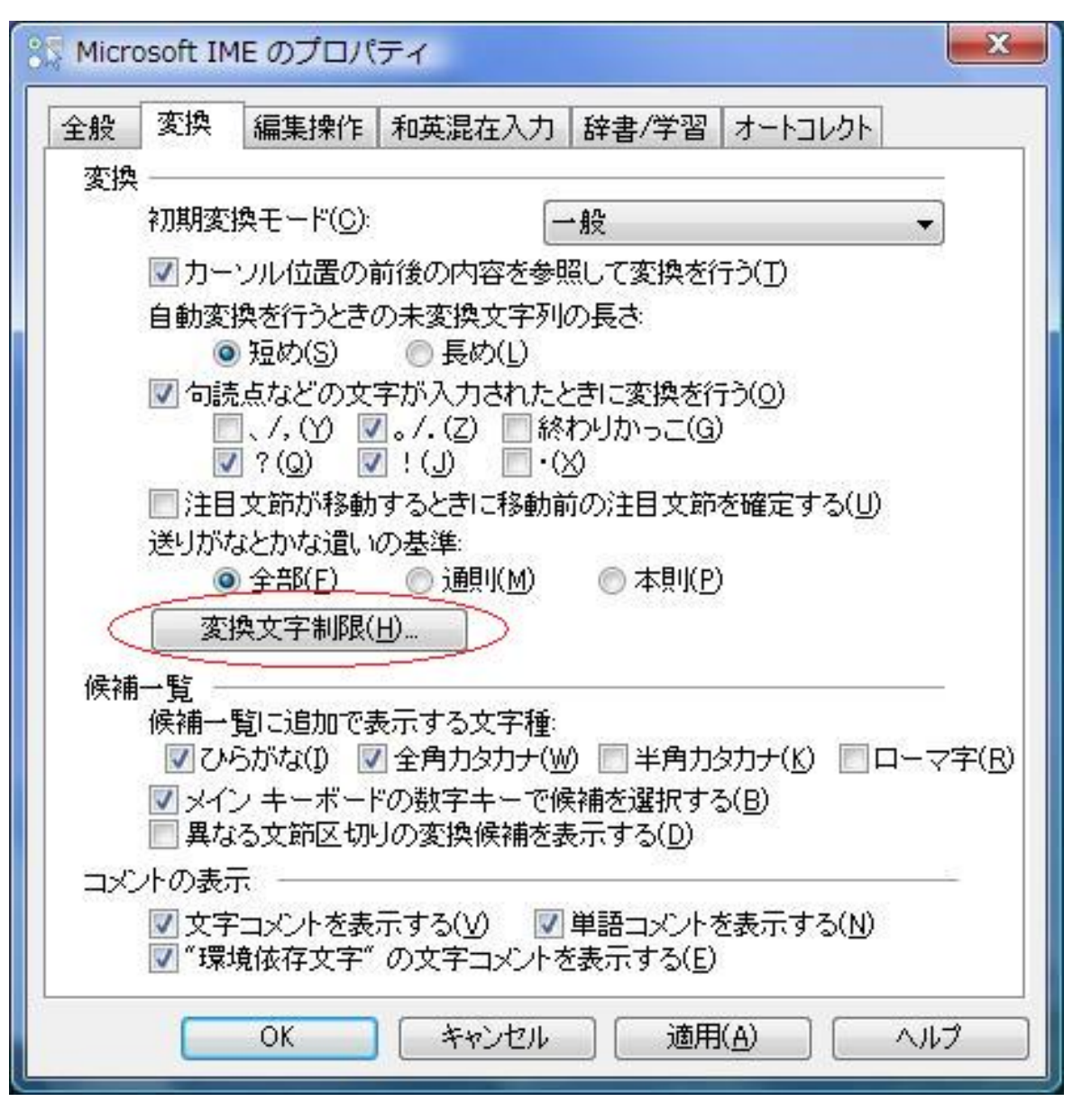

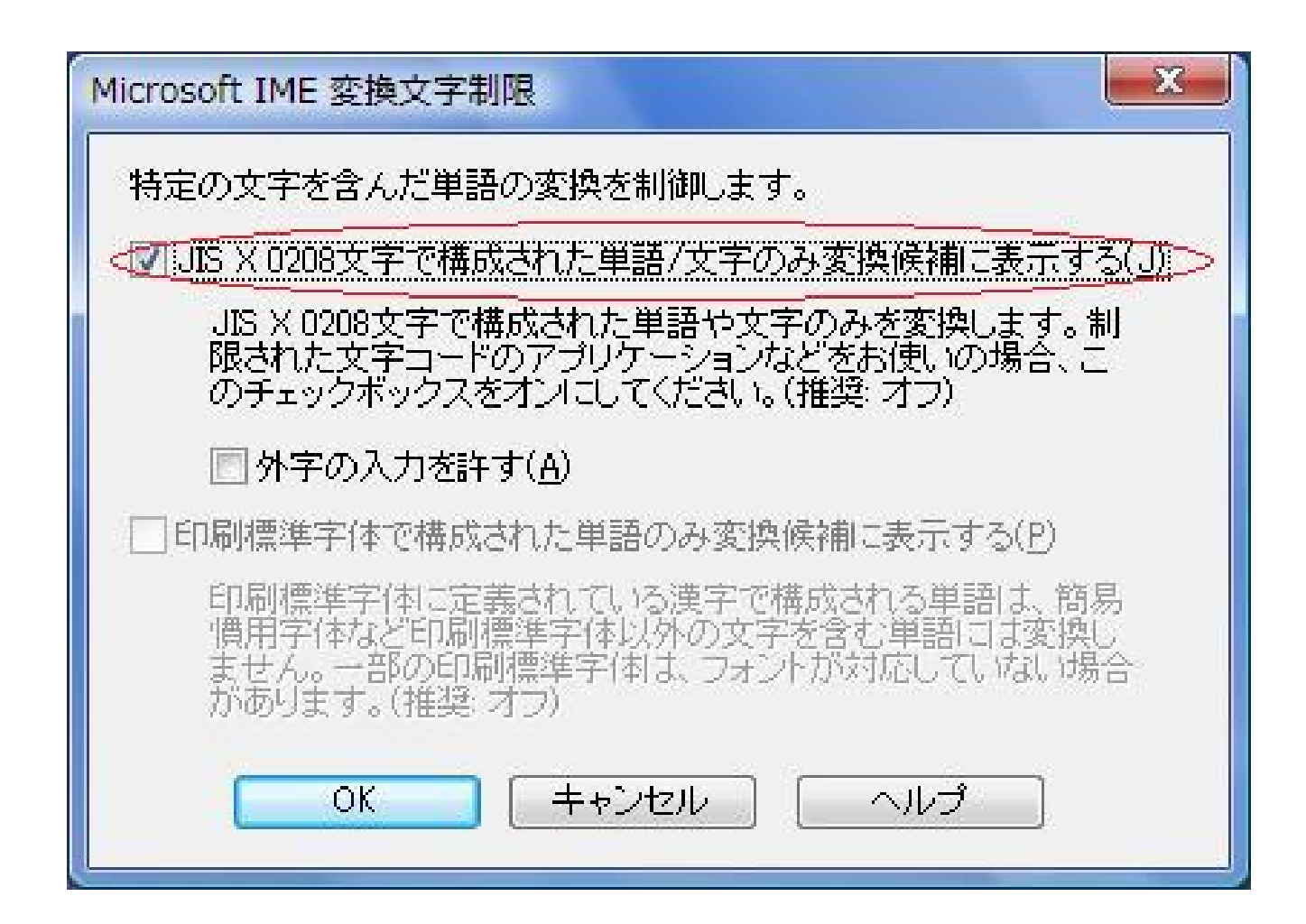

## Windows 7の場合

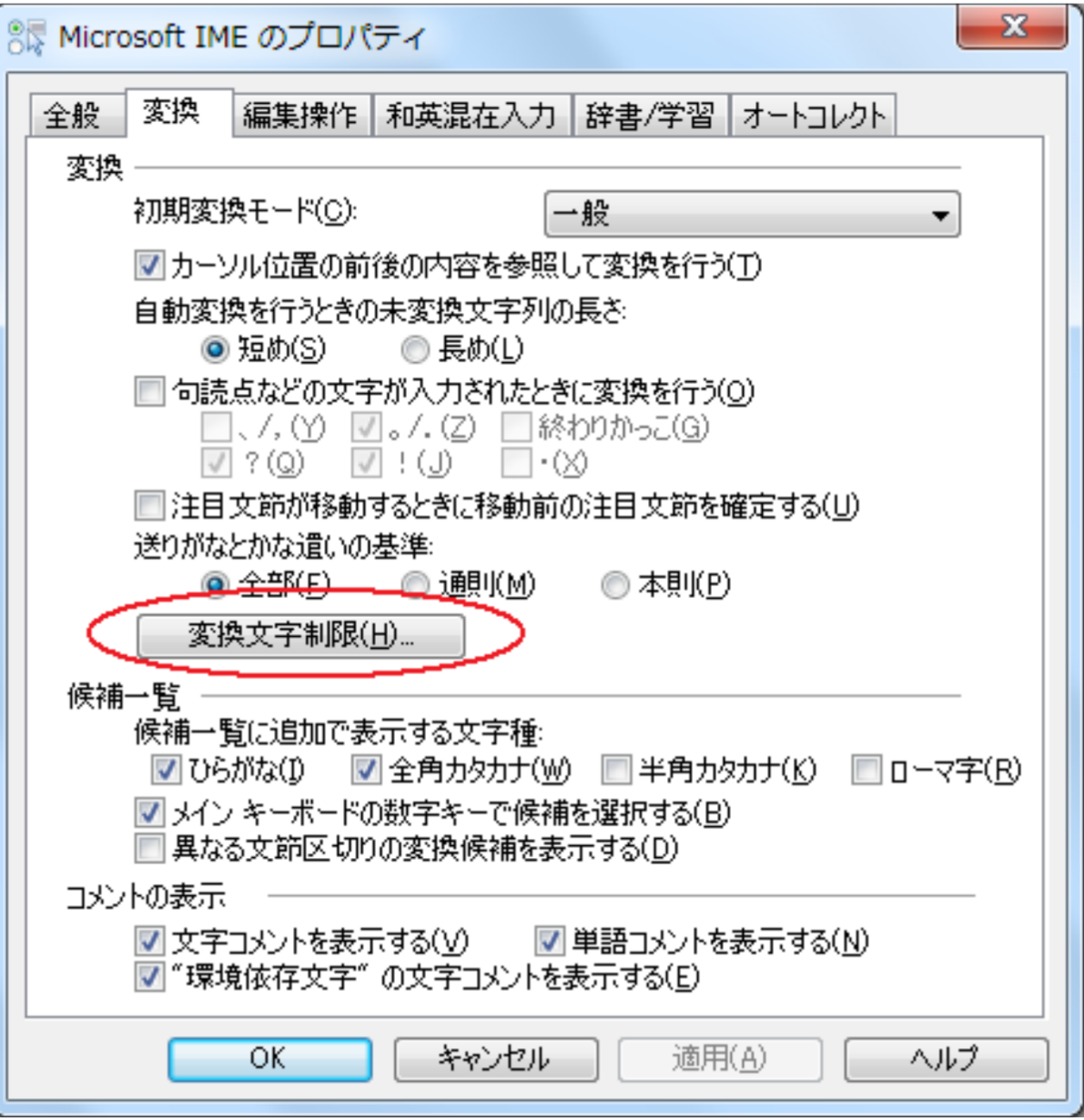

25

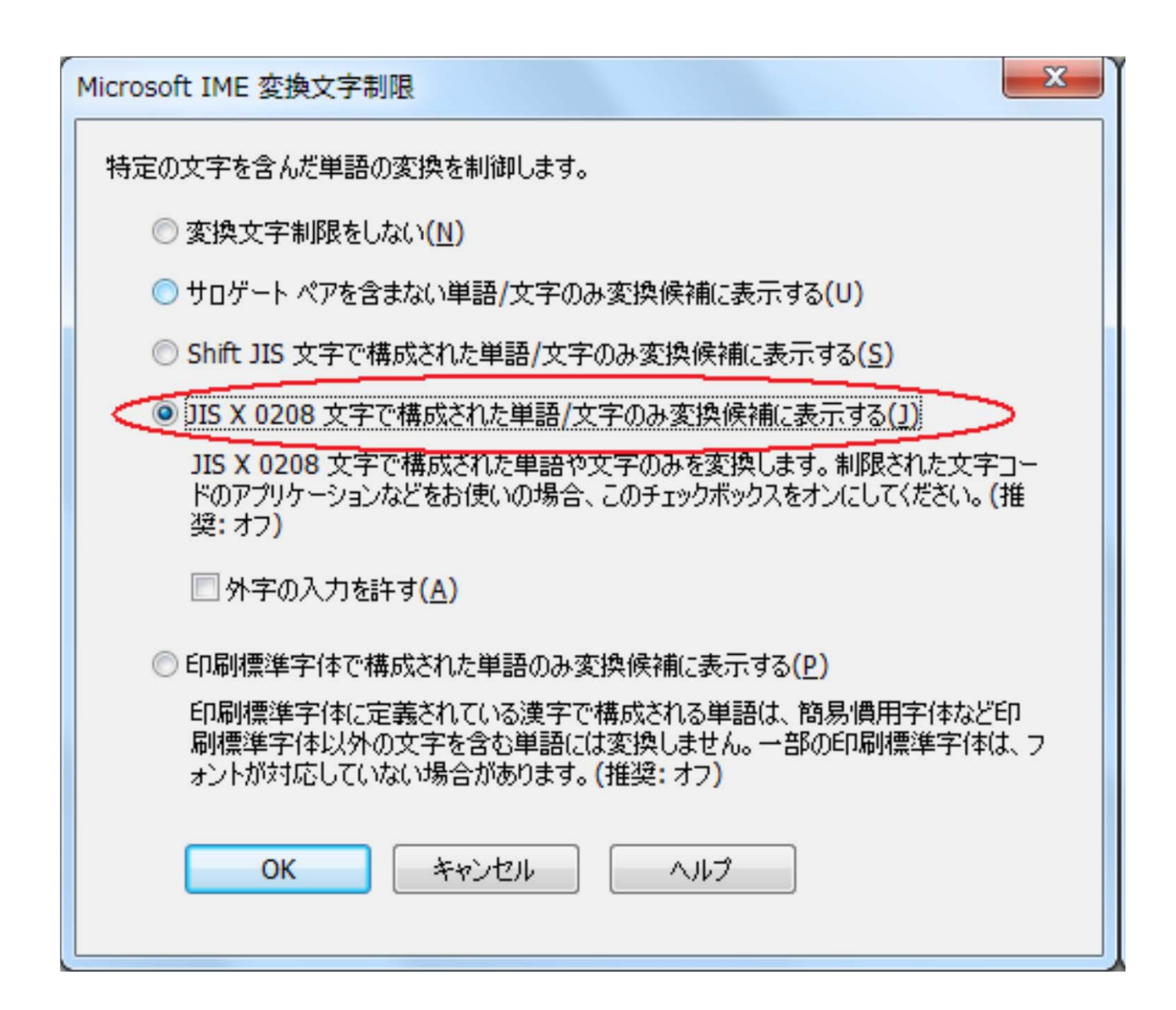

## Windows 8.1の場合

| 35 Microsoft IME の詳細設定 ×                                                                                                    |  |  |  |  |
|----------------------------------------------------------------------------------------------------|--|--|--|--|
| 全般 変換 和英混在入力 辞書/学習 オートコレクト 予測入力 プライバシー その他                                                                                                    |  |  |  |  |
| 変換                                                                                                    |  |  |  |  |
| 自動変換を行うときの未変換文字列の長さ:                                                                                                    |  |  |  |  |
| ○ 短め(S) ● 長め(L)                                                                                                    |  |  |  |  |
| ✓ 挿入時、前の内容を参照して変換する(工)                                                                                                    |  |  |  |  |
| □ 異なる文節区切りの変換候補を表示する(P)                                                                                                    |  |  |  |  |
| ✓ メイン キーボードの数字キーで候補を選択する( <u>B</u> )                                                                                                    |  |  |  |  |
| □ 注目文節が移動するときに移動前の注目文節を確定する(U)                                                                                                    |  |  |  |  |
| 候補一覧に追加で表示する文字種:                                                                                                    |  |  |  |  |
| <ul> <li>✓ ひらかな(<u>I</u>)</li> <li>✓ 全角カタカナ(<u>W</u>)</li> <li>□ 半角カタカナ(<u>K</u>)</li> <li>□ □ - マ字(<u>R</u>)</li> <li>詳細設定(<u>D</u>)</li> </ul> |  |  |  |  |
| コメントの表示                                                                                                    |  |  |  |  |
| ✓ 文字コメントを表示する(⊻)                                                                                                    |  |  |  |  |
| ✓ "環境依存文字"の文字コメントを表示する(E)                                                                                                    |  |  |  |  |
| ✓ 単語コメントを表示する(N)                                                                                                    |  |  |  |  |
| フォントの固定                                                                                                    |  |  |  |  |
| ✓ 候補一覧のフォントを固定する(X)                                                                                                    |  |  |  |  |
|                                                                                                    |  |  |  |  |
|                                                                                                    |  |  |  |  |
| OK キャンセル 適用(A) ヘルプ                                                                                                    |  |  |  |  |

|                                                                                                    | 変換                                                                                               | × |  |  |  |  |
|----------------------------------------------------------------------------------------------------|--------------------------------------------------------------------------------------------------|---|--|--|--|--|
| 送りがなとかな遣いの基準<br><ul> <li>全部(E)</li> <li>許容も含める(<u>M</u>)</li> <li>本則だけにする(<u>R</u>)</li> </ul>                                                                                                    | - 説明と例<br>すべての送り方が変換候補に出るようにします。<br>あらわす → 表す、表わす<br>めもり → 目盛り、目盛<br>ふきさらし → 吹き曝し、吹きさらし、吹曝し、吹さらし |   |  |  |  |  |
| <ul> <li>「句読点変換</li> <li>□ 句読点などの文字が入力されたときに変換を行う(Q)</li> <li>□、/, (Y) 図。/. (Z) ※わりかっこ(G) 図?(Q) 図!(E) □·(X)</li> </ul>                                                                                                    |                                                                                                  |   |  |  |  |  |
| 変換文字制限<br>② 変換文字制限をしない(N)<br>③ IVS (Ideographic Variation Sequence) を含む文字を制限する(V)<br>④ サロゲート ペアを含む文字を制限する(U)<br>④ Shift JIS で構成された文字のみ変換候補に表示する(S)<br>④ JIS X 0208 で構成された文字のみ変換候補に表示する(I)<br>⑤ 外字の入力を許す(A)<br>④ 印刷標準字体で構成された単語のみ変換候補に表示する(P) |                                                                                                  |   |  |  |  |  |
|                                                                                                    | OK キャンセル ヘルプ                                                                                     |   |  |  |  |  |

2. 3 ICカードの購入

・インターネット上で、使用者"本人"を特定するための電子証明を内蔵したICカード及びカードリーダ(読み取り機)が必要となります。

・電子入札コアシステム対応の認証局から購入することが必要です。<u>ICカードの</u> お申し込みから取得まではおよそ2週間~1ヶ月ほどかかります。

・すでに滋賀県や愛荘町の工事、コンサル電子入札システムに登録している等、 電子入札コアシステムに対応するICカードをお持ちの事業者の方は、お持ちのIC カードで入札に参加できます。(※利用者登録は必要です。)

・工事、コンサル及び物品等は同一のICカードでの登録が可能です。

### 新規の証明書(ICカード)を発行している認証局

| 株式会社NTTネオメイト(旧株式会社NTTアプリエ)(e-ProbatioPS2) |                                     |        |                                       |  |  |
|-------------------------------------------|-------------------------------------|--------|---------------------------------------|--|--|
| URL                                       | http://www.e-probatio.com/          | E-mail | ninshou@e-probatio.com                |  |  |
| TEL                                       | 0120-851-240(フリータ・イヤル)              | FAX    | 06-6348-1016                          |  |  |
| ジャパンネット株式会社                               |                                     |        |                                       |  |  |
| URL                                       | http://www.japannet.jp/             | E-mail | japannet.info@mind.co.jp              |  |  |
| TEL                                       | 03-3265-9256                        | FAX    | 03-5276-6426                          |  |  |
| 株式会社帝国データバンク                              |                                     |        |                                       |  |  |
| URL                                       | http://www.tdb.co.jp/typeA/         | E-mail | <u>certinfo@mail.tdb.co.jp</u>        |  |  |
| TEL                                       | 0570-011999(ナビダイヤル)                 | FAX    | 03-5775-3128                          |  |  |
| 東北インフォメーション・システムズ株式会社                     |                                     |        |                                       |  |  |
| URL                                       | https://www.toinx.net/ebs/info.html | E-mail | toinx.cert@toinx.co.jp                |  |  |
| TEL                                       | 022-799-5566                        | FAX    | 022-799-5565                          |  |  |
| 日本電子認証株式会社                                |                                     |        |                                       |  |  |
| URL                                       | http://www.ninsho.co.jp/aosign/     | E-mail | <u>ホームページの「お問い合わせ」か</u><br>ら送信してください。 |  |  |
| TEL                                       | 0120-714-240(フリーダイアル)               | FAX    | 03-5148-5695                          |  |  |

# 2. 4 ICカードリーダーのインストール

ICカード、ICカードリーダーが認証局より届きましたら、付属の設定マニュアルに 沿って、ICカードリーダーのインストールを行ってください。 インストール方法に関す るお問い合わせはICカードを購入した各認証局までお願いします。 インストールに 不備があった場合、電子入札システムを操作する際にデバイスエラーが発生する 可能性があります。

JAVAが複数バージョンインストールされていると動作が不安 定になります。

# 2. 5 java.policyファイルの設定

電子入札システムをご利用いただくために、java環境ファイル『java.policy』を更新 する必要があります。(Java.polocyとはご利用のパソコンと認証局を接続するため に必要な情報を設定するファイルです。)

『環境設定ツール』は各認証局によって、ICカードリーダーに添付、もしくはホーム ページよりダウンロード等で提供されています。詳細は各認証局にお問い合わせく ださい。

https://www.ebs-asp.fwd.ne.jp/CALS/

<u>※httpではなく、httpsです。お間違いにご注意ください。</u>

# 2.6 利用者登録

電子入札システムから、電子入札の利用者登録を行ってください。利用者登録の詳細は、電子入札ポータルサイトに掲載予定の操作マニュアルをご参照願います。

※操作方法イメージは2.利用者登録手順にてご説明いたします。

ご登録が完了しましたら、電子入札システムをご利用できます。